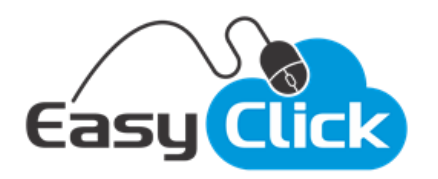

## **Exportar Anúncios**

## Para Excel

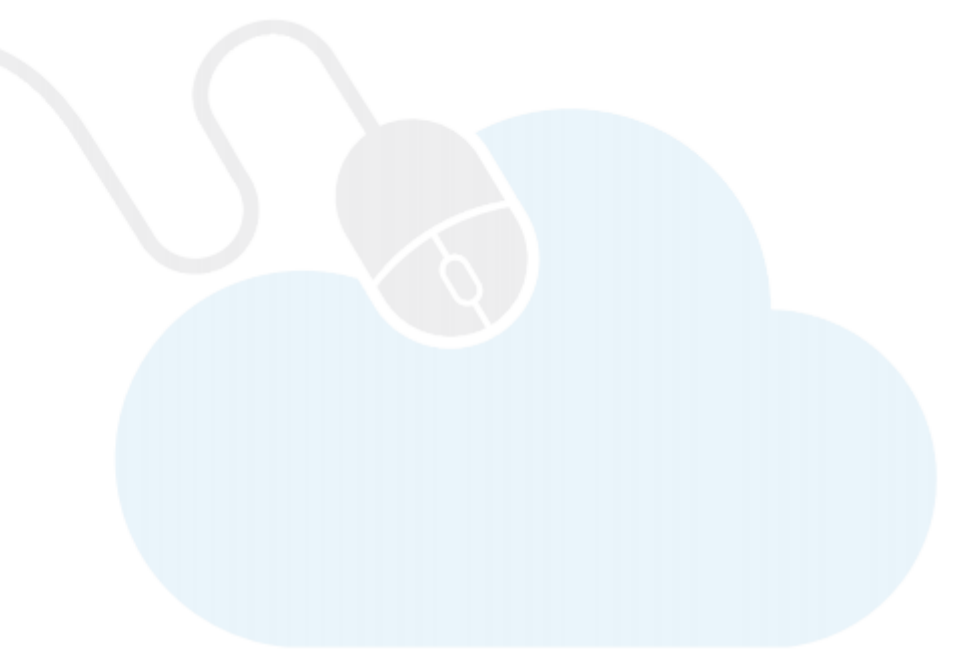

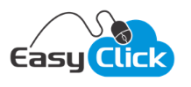

## Exportar Anúncios para Planilha Excel

Essa funcionalidade permite ao vendedor exportar os anúncios de suas contas para planilhas Excel.

Localize no Menu a opção "Exportar Anúncios".

| 10 ~ registros Pesq                                                                 |        |
|-------------------------------------------------------------------------------------|--------|
|                                                                                     | ulsar: |
| Loja Data Cadastro Status Detalhes/Andamento                                        |        |
| Loja 1 21/08/2018 11:07 O Processado com Sucesso Total de anúncios exportados: 780  | *      |
| Loja 3 16/08/2018 11:43 Cancelado                                                   |        |
| Loja 3 15/08/2018 14:44 O Processado com Sucesso Total de anúncios exportados: 4821 | 4      |

Para criar o processo de exportação dos anúncios de uma conta, clique no botão "*Exportar Anúncios*". Na janela que irá abrir, selecione a conta desejada:

| Criar Solicitação de Exportação       | ×                |
|---------------------------------------|------------------|
| Selecione a Conta Desejada            | ~                |
| Notificar por e-mail quando finalizar |                  |
|                                       | Continuar Fechar |

Caso queira ser notificado por e-mail quando o processo de exportação finalizar, marque a opção "Notificar por e-mail quando finalizar".

Clique no botão "Continuar".

Nesse momento o sistema irá preparar os seus anúncios para exportação. Após a preparação, um novo processo se iniciará para realizar a exportação para o Excel. Dependendo da quantidade de anúncios na sua conta, o processo poderá ser demorado. Você poderá, a qualquer momento, consultar na tela o progresso

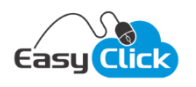

do processamento, clicando no botão "Atualizar". Caso tenha solicitado, ao final do processamento uma notificação será enviada ao seu e-mail.

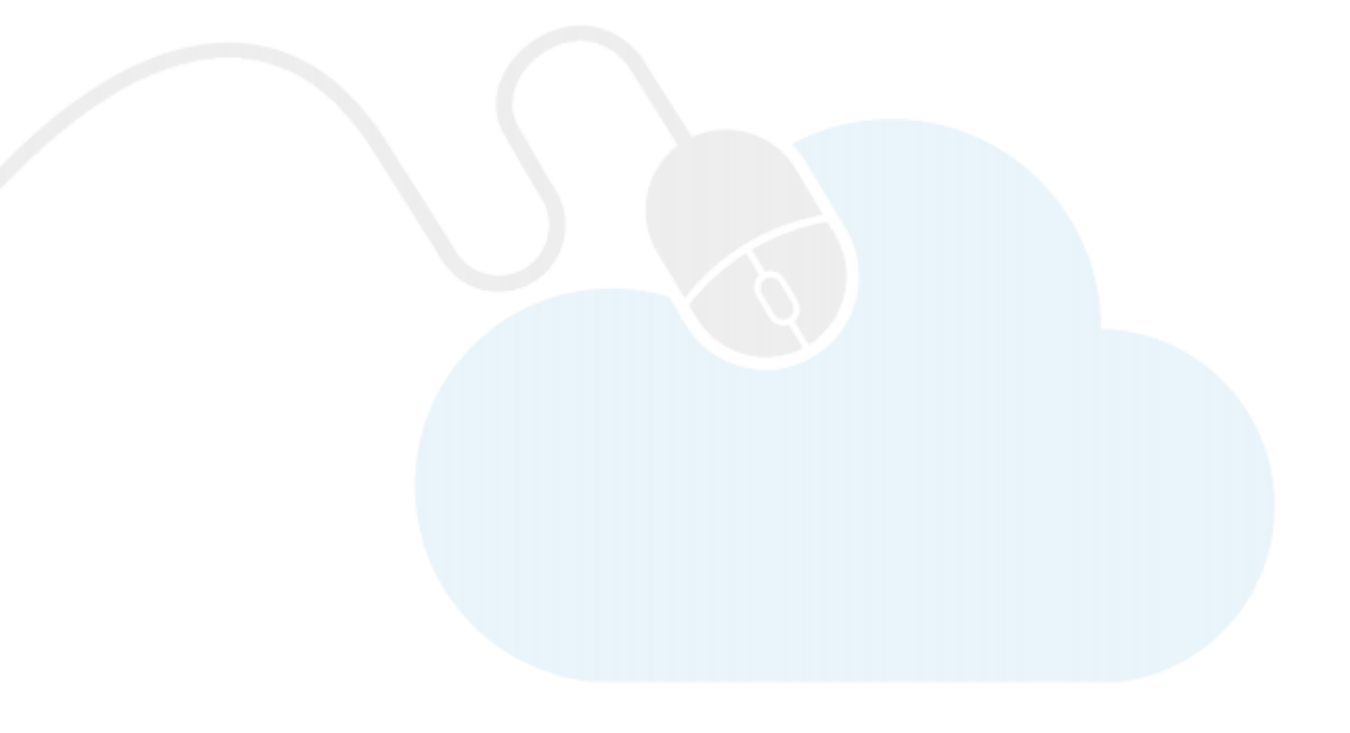